## 第74回日本泌尿器科学会中部総会 事後オンデマンド配信 視聴方法

配信期間中、参加登録マイページに表示される「オンデマンド視聴に進む」ボタンをクリックして視聴サイトにお進みください

.

参加登録マイページ

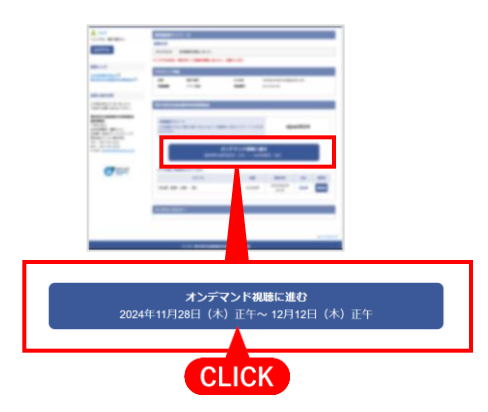

視聴サイト

#### 第74回日本泌尿器科学会中部総会 動画の視聴、テストの解答 專門医制度対応講習(泌尿器 🗗 ログアウト 80 -プログラム一覧-専門医制度対応講習(泌 尿器科領域講習) 指導医教育コース 【招請講演 CLICK 読習(泌尿 器科領域講習) CLICK を分かち合 制度対応講習(泌 尿器科領域講習)」泌尿器科発展につなげ 尿器科領域講習)】若手泌尿器科医必見! 卒後教育プログラム おう る基礎研究 腎がん、前立腺がんの画像診断・病理診断 ····· のコツ 吉内 一浩: 東京大学医学部附属病院 心療内科 仲田 浩規: 公立小松大学保健医療学部 臨床工学科, 武内務: NPO法人腺友俱楽部 金沢大学大学院医学系研究科 集学的治療分野 吉田 耕太郎: 福井県立病院 CLICK 水野 桂: 京都大学医学部附属病院 泌尿器科 大江 知里: 大阪公立大学大学院医学研究科 診断病 海野 怜:名古屋市立大学大学院医学研究科 腎・泌 理·病理病態学 クリックしたプログラムまで 尿器科学分野 画面がスクロールします 竹澤 健太郎: 大阪大学医学部 泌尿器科 指導医教育コース () 視聴状況/参加証明書 CLICK 参加証明書発行・受講状況の確認 Sec. ...... \_\_\_\_ and a state of the

# 第74回日本泌尿器科学会中部総会 事後オンデマンド配信 視聴方法

### ■卒後教育プログラム、専門医制度対応講習(泌尿器科領域講習)、指導医教育コースの受講方法

動画を最後まで視聴すると自動で設問画面が表示されます。テストに解答し合格することで受講完了になります。

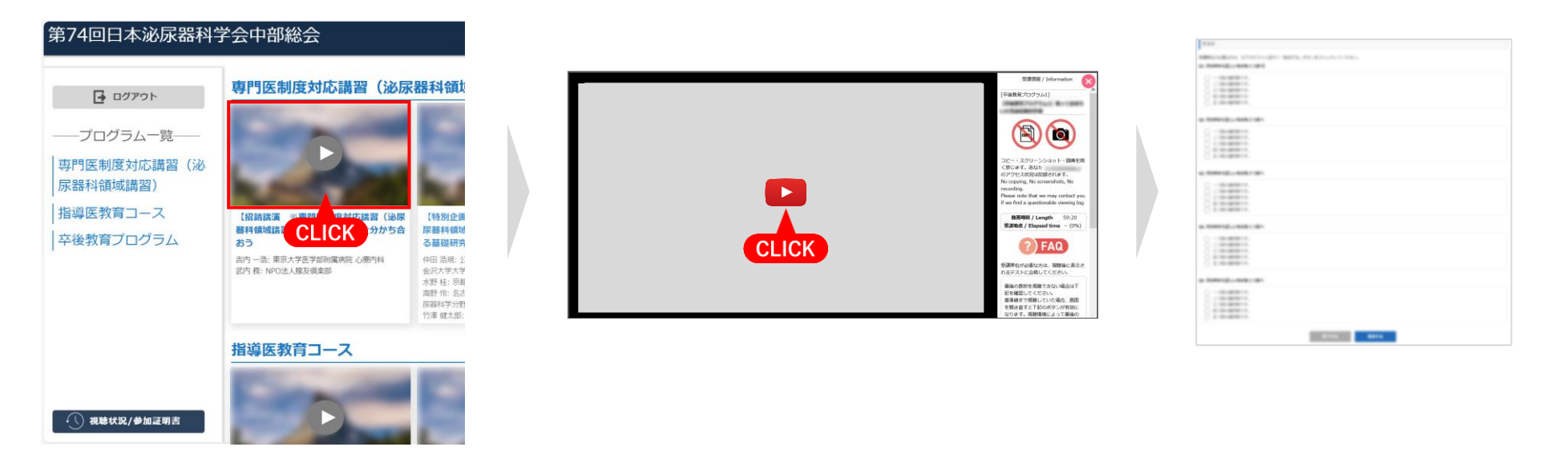

受講したいプログラムのサムネイル をクリックします

#### 動画を最初から最後まで視聴します ※動画は初回の視聴では早送りできません。

動画を最後まで視聴するとテスト画面 が表示されます。 合格するまで繰り返し解答できます

## 第74回日本泌尿器科学会中部総会 事後オンデマンド配信 視聴方法

### ■参加証明書の発行方法、受講状況の確認方法

「視聴状況/参加証明書」より参加証明書の発行と単位対象プログラムの受講状況が確認できます。

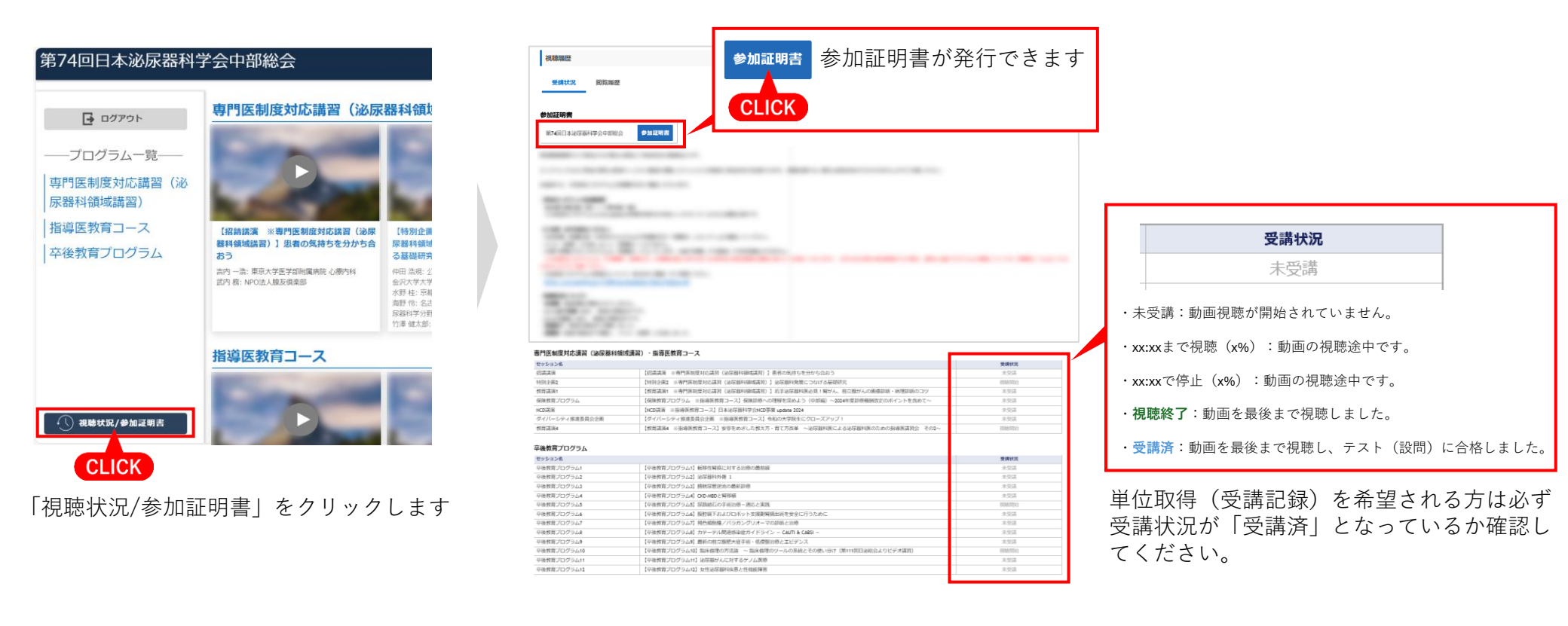